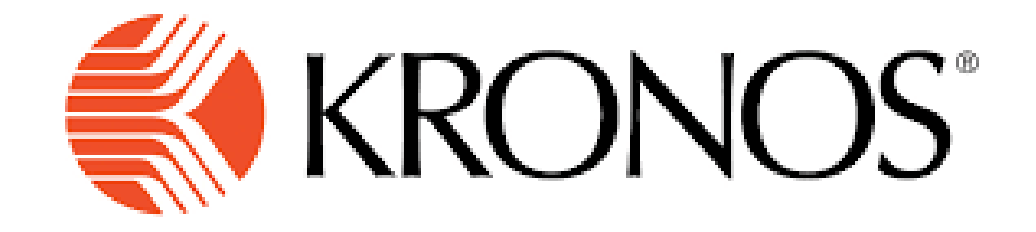

# Kronos instructions for new users

The easiest way to access Kronos is to use the Workday link and access form there <a href="https://www.myworkday.com/theclaremontcolleges/d/home.htmld">https://www.myworkday.com/theclaremontcolleges/d/home.htmld</a>

### THE CLAREMONT COLLEGES

### **Central Authentication Service**

|             | Claremont Gradu                                                 | ate University                              |                                        | -                             |  |  |
|-------------|-----------------------------------------------------------------|---------------------------------------------|----------------------------------------|-------------------------------|--|--|
| l           | Jsername:                                                       |                                             |                                        |                               |  |  |
|             | studentuserr                                                    | name                                        |                                        |                               |  |  |
| F           | Password:                                                       |                                             |                                        |                               |  |  |
|             | •••••                                                           |                                             |                                        |                               |  |  |
|             |                                                                 | LO                                          | GIN                                    |                               |  |  |
| T<br>F<br>y | Frouble logging inf<br>For security reason<br>you are done acce | ?<br>ns, please log ou<br>ssing services th | t and exit your w<br>at require auther | eb browser when<br>ntication! |  |  |
|             | 44                                                              |                                             | 141                                    |                               |  |  |

The link will take you to Workday Authentication please remember to select Claremont Graduate University and use your STUDENT LOGIN to access workday. (not student worker login) sometimes the system will prompt you for the DUO authentication.

# Claremont Graduate University

### Welcome, Alejandra Gaytan (200006)

51

ŝ

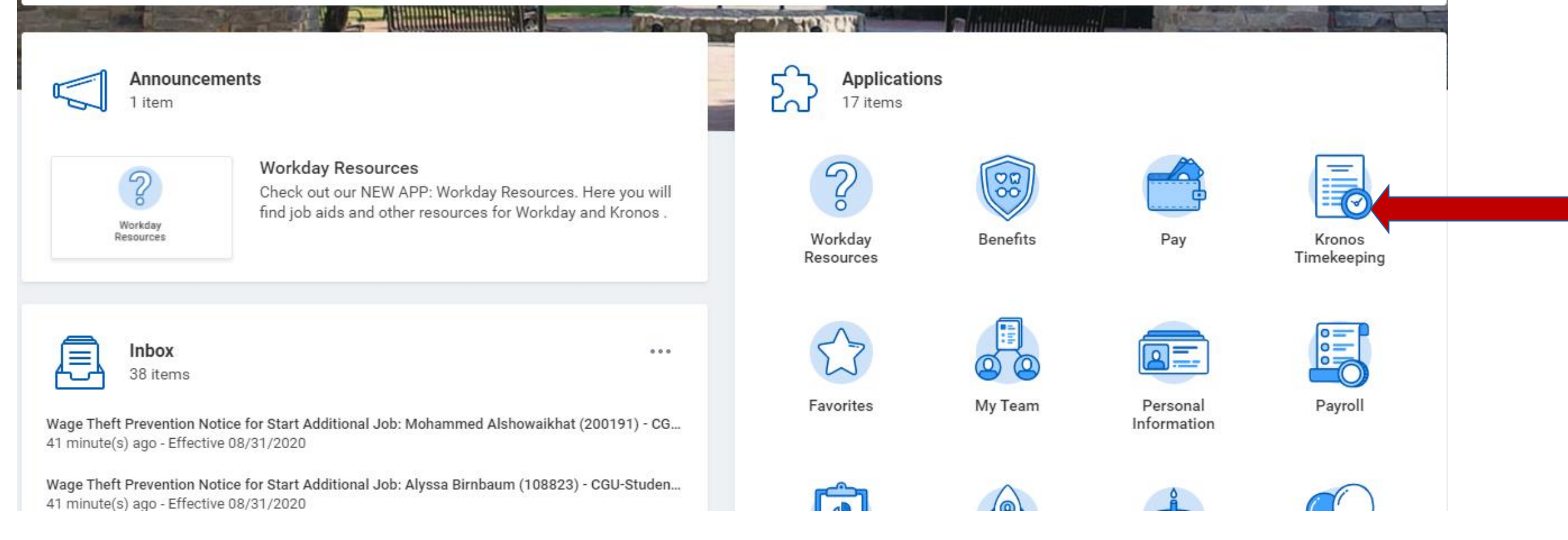

Once you are logged in Workday please select the KRONOS application

| ŵ | Q Search                                                                                                    | 535 | <b>₽</b> | 9 |
|---|----------------------------------------------------------------------------------------------------|-----|----------|---|
| ¢ | ) Kronos Timekeeping                                                                                                    |     |          |   |
|   | C Kronos Timekeeping                                                                                                    |     | đ        |   |
|   | © 2020 Workday, Inc. All rights reserved.<br>System Status: Your system will be unavailable for a maximum of 8 hours during the next Weekly Service Update, Monthly<br>Maintenance and delivery of the Workday Feature Release; starting on Friday, September 11, 2020 at 11:00 PM PDT (GMT-<br>7) until Saturday, September 12, 2020 at 7:00 AM PDT (GMT-7). |     |          |   |

It will take you to this page, select the KRONOS TIMEKEEPING link, this link takes you directly to Kronos.

| K K         | (RONOS <sup>®</sup> |    |        |         |                           |        |        |                              |                     |    |                                                                                  | Sign Out     |
|-------------|---------------------|----|--------|---------|---------------------------|--------|--------|------------------------------|---------------------|----|----------------------------------------------------------------------------------|--------------|
| 🔒 My Info   | ormation 0          |    |        |         |                           |        |        |                              |                     |    |                                                                                  |              |
| My Timeca   | ard                 |    |        |         |                           |        |        |                              |                     | \$ | My Timestamp 🔅                                                                   | +            |
|             |                     |    |        |         |                           |        |        | Loaded: 11:47 AM Current Pay | Period 🔹            |    | Last Timestamp: Thursday, September<br>03, 2020 12:08 PM<br>(CNT, 08:00) Desifie | My Timestamp |
| O -<br>View | Approve<br>Timecard |    |        |         |                           |        |        | Print Refresh<br>Timecard    | Calculate<br>Totals |    | Time                                                                             | My Timecard  |
|             | Date                | Sc | In     | Out     | Transfer                  | In     | Out    | Transfer                     | Pay Code Amount     |    | Transfer:                                                                        | My Calendar  |
| + ×         | Mon 8/31            |    | 9:56AM | 12:07PM | 437-0/POS-31651/-/-/CGU   | 1:12PM | 3:14PM | 01437-0/POS-31651/-/-/-/CGU  |                     |    |                                                                                  | My Reports   |
| + ×         |                     |    | 3:15PM | 4:48PM  | 437-0/POS-31685/-/-/-/CGU |        |        |                              |                     |    | Record Timestamp                                                                 |              |
| + ×         | Tue 9/01            |    | 8:14AM | 9:14AM  | 437-0/POS-31651/-/-/CGU   |        |        |                              |                     |    |                                                                                  | My Audits    |
| + ×         |                     |    | 3:50PM | 5:31 PM | //POS-31685////           |        |        |                              |                     |    |                                                                                  |              |
| + ×         | Wed 9/02            |    | 8:59AM | 12:46PM | 437-0/POS-31685/-/-/-/CGU | 1:52PM | 3:33PM | 01437-0/POS-31651/-/-/CGU    |                     |    |                                                                                  |              |
| + ×         | Thu 9/03            |    | 9:01AM | 12:08PM | 437-0/POS-31651/-/-/CGU   |        |        |                              |                     |    |                                                                                  |              |
| + ×         | Fri 9/04            |    |        |         |                           |        |        |                              |                     |    |                                                                                  |              |
| + ×         | Sat 9/05            |    |        |         |                           |        |        |                              |                     |    |                                                                                  |              |
| + ×         | Sun 9/06            |    |        |         |                           |        |        |                              |                     |    |                                                                                  |              |
| + ×         | Mon 9/07            |    |        |         |                           |        |        |                              |                     |    |                                                                                  |              |
| + ×         | Tue 9/08            |    |        |         |                           |        |        |                              |                     |    |                                                                                  |              |
| + ×         | Wed 9/09            |    |        |         |                           |        |        |                              |                     |    |                                                                                  |              |
| + ×         | Thu 9/10            |    |        |         |                           |        |        |                              |                     |    |                                                                                  |              |
| + ×         | Fri 9/11            |    |        |         |                           |        |        |                              |                     |    |                                                                                  |              |
|             |                     |    |        |         |                           |        |        |                              |                     | •  |                                                                                  |              |
|             |                     |    |        |         |                           |        |        |                              | •                   |    |                                                                                  |              |
|             |                     |    |        |         | •                         |        |        |                              |                     |    |                                                                                  |              |

This will take you to the current pay period timecard, this is your view

| K K                | (RONOS)             |    |         |         |                           |        |        |                              |                          |                                                          | Sign Out     |
|--------------------|---------------------|----|---------|---------|---------------------------|--------|--------|------------------------------|--------------------------|----------------------------------------------------------|--------------|
| 🕇 My Info          | ormation C          | 3  |         |         |                           |        |        |                              |                          | ·                                                        |              |
| My Timeca          | ird                 |    |         |         |                           |        |        |                              | •                        | My Timestamp 🔅                                           | -            |
|                    |                     |    |         |         |                           |        |        | Loaded: 11:47 AM Current Pay | Period 💌 📰               | Last Timestamp: Thursday, September<br>03, 2020 12:08 PM | My Timestamp |
| <b>●</b> -<br>View | Approve<br>Timecard |    |         |         |                           |        |        | Print Refresh                | Calculate Save<br>Totals | (GMT -08:00) Pacific<br>Time                             | My Timecard  |
|                    | Date                | Sc | In      | Out     | Transfer                  | In     | Out    | Transfer                     | Pay Code Amount          | Transfer                                                 | My Calendar  |
| + ×                | Mon 8/31            |    | 9:56AM  | 12:07PM | 437-0/POS-31651/-/-//CGU  | 1:12PM | 3:14PM | 01437-0/POS-31651/-/-/-/CGU  |                          | 0/POS-31651/-/-/-/CGU                                    | My Reports   |
| + ×                |                     |    | 3:15PM  | 4:48PM  | 437-0/POS-31685/-/-//CGU  |        |        |                              |                          | 0/POS-31685/-/-/-/CGU                                    | my neporta   |
| + ×                | Tue 9/01            |    | 8:14AM  | 9:14AM  | 437-0/POS-31651/-/-/-/CGU |        |        |                              |                          | Search                                                   | My Audits    |
| + ×                |                     |    | 3:50PM  | 5:31PM  | //POS-31685////           |        |        |                              |                          |                                                          | _            |
| + ×                | Wed 9/02            |    | 8:59AM  | 12:46PM | 437-0/POS-31685/-/-/-/CGU | 1:52PM | 3:33PM | 01437-0/POS-31651/-/-/-/CGU  |                          |                                                          |              |
| + ×                | Thu 9/03            |    | 9:01 AM | 12:08PM | 437-0/POS-31651/-/-//CGU  |        |        |                              |                          |                                                          |              |
| + ×                | Fri 9/04            |    |         |         |                           |        |        |                              |                          |                                                          |              |
| + ×                | Sat 9/05            |    |         |         |                           |        |        |                              |                          |                                                          |              |
| + ×                | Sun 9/06            |    |         |         |                           |        |        |                              |                          |                                                          |              |
| + ×                | Mon 9/07            |    |         |         |                           |        |        |                              |                          |                                                          |              |
| + ×                | Tue 9/08            |    |         |         |                           |        |        |                              |                          |                                                          |              |
| + ×                | Wed 9/09            |    |         |         |                           |        |        |                              |                          |                                                          |              |
| + ×                | Thu 9/10            |    |         |         |                           |        |        |                              |                          |                                                          |              |
| + ×                | Fri 9/11            |    |         |         |                           |        |        |                              |                          |                                                          |              |
| لصلهي              |                     |    |         |         |                           |        |        |                              |                          |                                                          |              |
| •                  |                     |    |         |         |                           |        |        |                              |                          |                                                          |              |
|                    |                     |    |         |         |                           |        |        |                              |                          | 1                                                        |              |

If you are starting your block of time please select the position these hours will be charged, all red squares are considered a block of time. <u>IMPORTANT</u> if you do not select a position and leave this blank there is no compensation attached to that job, so when your hours go to payroll no payment will be reflected. It is very important to select a job when you start your block time and to ensure you are charging it to the correct department.

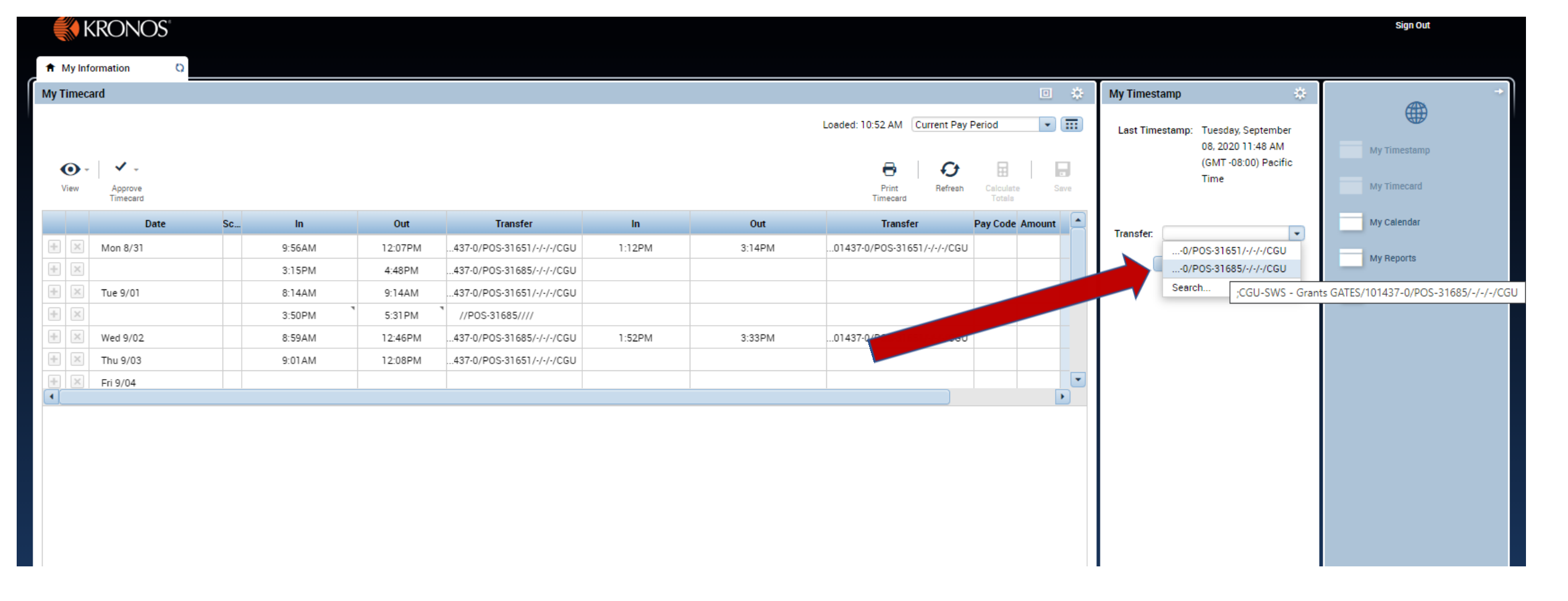

While selecting the job from the transfer dropdown menu, if the description is not clear to you, please hover over with your mouse and this will show additional information to help you decide which position is the one you need to select.

|    | × K         | (RONOS"             |    |        |         |                           |        |        |                              |                               |      |                                                                                                    | Sign Out                 |
|----|-------------|---------------------|----|--------|---------|---------------------------|--------|--------|------------------------------|-------------------------------|------|----------------------------------------------------------------------------------------------------|--------------------------|
| A  | My Info     | ormation 🗘          |    |        |         |                           |        |        |                              |                               |      |                                                                                                    |                          |
| Му | Timeca      | ard                 |    |        |         |                           |        |        |                              |                               | •    | Me unestamp 💦 💦                                                                                       | •                        |
|    | € -<br>View | Approve<br>Timecard |    |        |         |                           |        |        | Loaded: 11:47 AM Current Pay | Period<br>Calculate<br>Totals | Save | Recorded Time: 11:48 AM (GMT -08:00) Pacific Time CGU-SWS - Grants Donor/101437-0/POS- 31651/-/-//CGU | My mestamp<br>My Time rd |
|    |             | Date                | Sc | In     | Out     | Transfer                  | In     | Out    | Transfer                     | Pay Code m                    | ount | Transfer0/POS.31651/././//CGU                                                                         | My Calendar              |
| +  | $\times$    | Mon 8/31            |    | 9:56AM | 12:07PM | 437-0/POS-31651/-/-/-/CGU | 1:12PM | 3:14PM | 01437-0/POS-31651/-/-/CGU    |                               |      |                                                                                                    | My Report                |
| +  | $\times$    |                     |    | 3:15PM | 4:48PM  | 437-0/POS-31685/-/-/-/CGU |        |        |                              |                               |      | Record Timestamp                                                                                      | му перои                 |
| +  | ×           | Tue 9/01            |    | 8:14AM | 9:14AM  | 437-0/POS-31651/-/-/CGU   |        |        |                              |                               |      |                                                                                                    | My Addits                |
| +  | $\times$    |                     |    | 3:50PM | 5:31 PM | //POS-31685////           |        |        |                              |                               |      |                                                                                                    |                          |
| +  | ×           | Wed 9/02            |    | 8:59AM | 12:46PM | 437-0/POS-31685/-/-/-/CGU | 1:52PM | 3:33PM | 01437-0/POS-31651/-/-/CGU    |                               |      |                                                                                                    |                          |
| +  | ×           | Thu 9/03            |    | 9:01AM | 12:08PM | 437-0/POS-31651/-/-/CGU   |        |        |                              |                               |      |                                                                                                    |                          |
| +  | ×           | Fri 9/04            |    |        |         |                           |        |        |                              |                               |      |                                                                                                    |                          |

### Then click on the RECORD TIMESTAMP.

Every time you record your time this message will appear letting you know for what department you recorded your hours and time.

|    | <b>K</b> k  | (RONOS"             |    |         |         |                           |        |        |                                |                       |     |                                       | Sign Out                    |
|----|-------------|---------------------|----|---------|---------|---------------------------|--------|--------|--------------------------------|-----------------------|-----|---------------------------------------|-----------------------------|
| A  | My Inf      | ormation 🗘          |    |         |         |                           |        |        |                                |                       |     |                                       |                             |
| Му | Timeca      | ard                 |    |         |         |                           |        |        |                                |                       | *   | My Timestamp                          | ¢ +                         |
|    |             |                     |    |         |         |                           |        |        | Loaded: 11:00 AM Current Pay F | Period 💌              |     | Last Timestamp: Wednesday,            |                             |
|    | ● -<br>View | Approve<br>Timecard |    |         |         |                           |        |        | Print Refresh                  | Calculate S<br>Totals | ave | 10:57 AM (GMT<br>-08:00) Pacific Time | My Timestamp<br>My Timecard |
|    |             | Date                | Sc | In      | Out     | Transfer                  | In     | Out    | Transfer                       | Pay Code Amount       |     | Transfer                              | My Calendar                 |
| -  | ×           | Mon 8/31            |    | 9:56AM  | 12:07PM | 437-0/POS-31651/-/-/CGU   | 1:12PM | 3:14PM | 01437-0/POS-31651/-/-/-/CGU    |                       |     |                                       | My Reports                  |
| +  | ×           |                     |    | 3:15PM  | 4:48PM  | 437-0/POS-31685/-/-/-/CGU |        |        |                                |                       |     | Record Timestamp                      | My hepoirts                 |
| +  | $\times$    | Tue 9/01            |    | 8:14AM  | 9:14AM  | 437-0/POS-31651/-/-/CGU   |        |        |                                |                       |     |                                       | My Audits                   |
| +  | ×           |                     |    | 3:50PM  | 5:31PM  | //POS-31685////           |        |        |                                |                       |     |                                       |                             |
| +  | ×           | Wed 9/02            |    | 8:59AM  | 12:46PM | 437-0/POS-31685/-/-/-/CGU | 1:52PM | 3:33PM | 01437-0/POS-31651/-/-/CGU      |                       |     |                                       |                             |
| +  | ×           | Thu 9/03            |    | 9:01 AM | 12:08PM | 437-0/POS-31651/-/-/CGU   |        |        |                                |                       |     |                                       |                             |
| +  | ×           | Fri 9/04            |    |         |         |                           |        |        |                                |                       |     |                                       |                             |
| +  | ×           | Sat 9/05            |    |         |         |                           |        |        |                                |                       |     |                                       |                             |
|    |             |                     |    |         |         |                           |        |        |                                |                       |     |                                       |                             |

When you are about to punch out from the block of time is very important to leave the transfer drop down <u>blank</u>. If for some reason the drop down menu will not show up blank. At the top left next to My Information use the Refresh icon. Then that should allow the system to refresh and now you should be able to leave the transfer blank.

|     | 📢 KRONC                  | DS <sup>∗</sup>   |                  |          |                |        |     | Q                     |                 |                 |                        | Sign Out               | ٩         |
|-----|--------------------------|-------------------|------------------|----------|----------------|--------|-----|-----------------------|-----------------|-----------------|------------------------|------------------------|-----------|
| A   | Manage My Departr        | ne                | Exceptions       | Timecard | s 0 X +        |        |     |                       |                 |                 |                        |                        |           |
| Tim | iecards                  |                   |                  |          |                |        |     |                       |                 |                 |                        |                        | •         |
|     |                          | 🔹 🖣 1 of 1        |                  | 7        |                |        |     |                       | Loaded: 6:42 PM | Current Pay Per | iod 💌 📰                | 1 Employee(s) S        | elected 👻 |
|     |                          |                   |                  |          |                |        |     |                       |                 |                 |                        |                        |           |
|     | • •                      | G./ - 🖻           | <u>n</u> -       | $\frown$ |                |        |     |                       |                 |                 | B 0                    |                        |           |
|     | View Approve<br>Timecard | Sign Off Ac<br>Ac | cruals<br>ptions | / \      |                |        |     |                       |                 | F<br>Tin        | rint Refresh<br>lecard | Calculate Sa<br>Totala | ve Go To  |
|     | Date                     | Schedule          | In               | Out      | Transfer       | In     | Out | Transfer              | Pay Code        | Amount          | Shift                  | Daily                  | Period 📤  |
| ×   | Mon 8/31                 |                   |                  |          |                |        |     |                       |                 |                 |                        |                        |           |
| ×   | Tue 9/01                 |                   | 3:33PM           | 7:34PM   |                | 7:34PM |     | /-/CGU;CGU Work Study |                 |                 | 4.02                   | 4.02                   | 4.        |
| ×   | Wed 9/02                 |                   | 1:18PM           | 3:33PM   | CGU Work Study | 3:33PM |     | /-/CGU;CGU Work Study |                 |                 | 2.25                   | 2.25                   | 6.        |
| ×   | Thu 9/03                 |                   | 11:32AM          | 2:00PM   | CGU Work Study | 2:00PM |     | /-/CGU;CGU Work Study |                 |                 | 2.47                   | 2.47                   | 8.        |
| ×   | Fri 9/04                 |                   | 11:33AM          | 3:33PM   | CGU Work Study | 3:33PM |     | /-/CGU;CGU Work Study |                 |                 | 4.00                   | 4.00                   | 12        |
| ×   | Sat 9/05                 |                   |                  |          |                |        |     |                       |                 |                 |                        |                        | 12        |
| ×   | Sun 9/06                 |                   | 3:30PM           | 7:31PM   | CGU Work Study | 7:31PM |     | /-/CGU;CGU Work Study |                 |                 | 4.02                   | 4.02                   | 16.       |
| ×   | Mon 9/07                 |                   |                  |          |                |        |     |                       |                 |                 |                        |                        | 16.       |
| ×   | Tue 9/08                 |                   | 3:33PM           | 7:34PM   | CGU Work Study | 7:34PM |     | /-/CGU;CGU Work Study |                 |                 | 4.02                   | 4.02                   | 20.       |
| ×   | Wed 9/09                 |                   | 11:29AM          | 3:29PM   | CGU Work Study | 3:29PM |     | /-/CGU;CGU Work Study |                 |                 | 4.00                   | 4.00                   | 24.       |
| ×   | Thu 9/10                 |                   |                  |          |                |        |     |                       |                 |                 |                        |                        | 24.       |

IMPORTANT if you select the position when you clock out Kronos thinks that you are starting a new position and will create an additional punch in your timecard creating an error, and remember timecards with errors don't flow to the payroll process.

| KRONC                    | $OS^*$                      |                  |           |                 |                | U [      |                       | 3               |                 |               | Sign Out         | ٩           |
|--------------------------|-----------------------------|------------------|-----------|-----------------|----------------|----------|-----------------------|-----------------|-----------------|---------------|------------------|-------------|
| 🕈 Manage My Departr      | ne                          | Exceptions       | Timecards | 0 X +           |                |          |                       |                 |                 |               |                  |             |
| <b>Fimecards</b>         |                             |                  |           |                 |                |          |                       |                 |                 |               |                  | • *         |
|                          | 💌 🖣 1 of 1                  |                  |           |                 |                |          |                       | Loaded: 6:51 PM | Current Pay Per | iod 💌 📰       | 1 Employee(s) Se | lected 💌    |
| View Approve<br>Timecard | C√ - Ē<br>Sign Off Ac<br>Ac | cruals<br>ctions |           |                 |                |          |                       |                 | F<br>Tin        | Print Refresh | Calculate Save   | e Go To     |
| Date                     | Schedule                    | In               | Out       | Transfer        | In             | Out      | Transfer              | Pay Code        | Amount          | Shift         | Daily            | Period 📤    |
| Mon 8/31                 |                             | 3:03PM           | 8:02PM    | CGU Work Study  |                |          |                       |                 |                 | 4.98          | 4.98             | 4.          |
| Tue 9/01                 |                             | 11:39AM          | 4:04PM    | CGU Work Study  | 4:04PM         |          | /-/CGU;CGU Work Study |                 |                 | 4.42          | 4.42             | 9.          |
| Wed 9/02                 |                             | 11:30AM          | 5:41PM    | CF J Work Study |                |          |                       |                 |                 | 6.18          | 6.18             | 15.         |
| C Thu 9/03               |                             | 12:28PM          | 5:19PM    | CGU Work Study  |                |          |                       |                 |                 | 4.85          | 4.85             | 20.         |
| Fri 9/04                 |                             |                  |           |                 |                |          |                       |                 |                 |               |                  | 20.         |
| Sat 9/05                 |                             |                  |           |                 |                |          |                       |                 |                 |               |                  | 20.         |
| Sun 9/06                 |                             |                  |           |                 |                |          |                       |                 |                 |               |                  | 20.         |
| 4 Mon 9/07               |                             |                  |           |                 |                |          |                       |                 |                 |               |                  | 20          |
|                          |                             |                  |           |                 |                |          |                       |                 |                 |               |                  |             |
| Totals Accruals          | Historical Con              | rections Audits  |           |                 |                |          |                       |                 |                 |               |                  |             |
| All                      | - All                       | •                |           |                 |                |          |                       |                 |                 |               | Exclude Appro    | oved Totals |
|                          |                             | Account          |           |                 |                | Pay Code |                       |                 |                 | Amount        |                  |             |
| (x)CGU-FWS DBO           | S/200012-0/POS-0            | 6271/-/-/CGU     |           | Missed Mea      | Period Penalty |          |                       |                 |                 |               |                  | 1.00        |
|                          |                             |                  |           |                 |                |          |                       |                 |                 |               |                  |             |

IMPORTANT all employees must take at least a 30 minutes break for every 5 hours worked, if you do not take a meal break by the 5<sup>th</sup> hour, the system will automatically

add a meal penalty in your timecard see example above.

You can find a lot of resources and job aids including this one on the Human Resources website:

https://my.cgu.edu/human-resources/resources/ for Workday and Kronos Job Aids

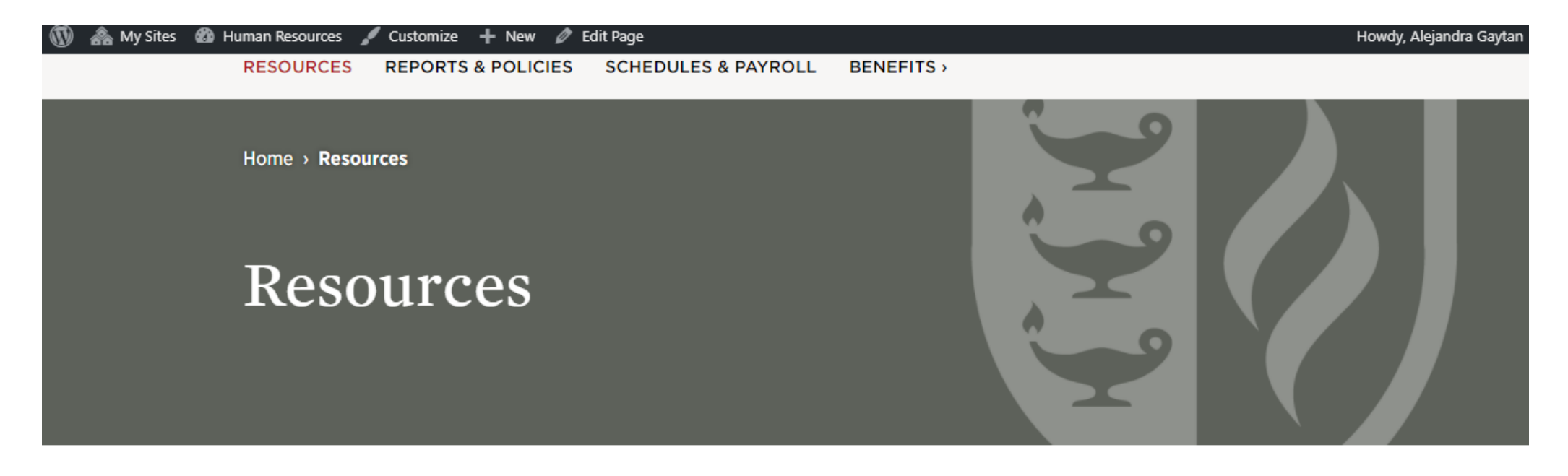

| ~ |
|---|
| ~ |
|   |

HR Staff

## Key Takeaways:

- Please make a habit to review your timecard at least weekly.
- If you have any red flags please send the correction form to your supervisor and once your supervisor has corrected the error in Kronos, they have to send a copy of the <u>correction form</u> to Virginia Ramirez in payroll <u>Virginia.Ramirez@cgu.edu</u>. Important Human Resources needs backup of all changes for audit purposes.
- If you can accessWorkday but you can't access Kronos pleasee-mail <u>WorkdayHelp@claremont.edu</u>
- If you can't access Workday please e-mail <u>Help.Desk@cgu.edu</u>